## AOP-F02

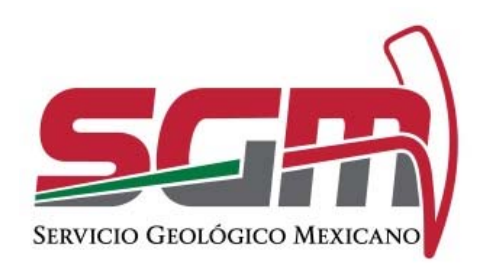

# MANUAL DE OPERACIÓN DEL SISTEMA DE VENTA DE INFORMES TÉCNICOS Y PUBLICACIONES SGM-00-006.

RF-AOP NECESIDADES UTIC/VERSIÓN 01, VIGENTE A PARTIR DEL 06 DE MARZO DE 2018

Administración de la Operación

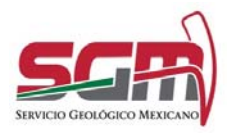

Administración de la Operación

#### Objetivo

Facilitarle al ciudadano mediante un sistema en línea la generación de la cotización de la venta de informes técnicos y publicaciones del SGM.

#### Definiciones, Abreviaturas, Referencias

SGM.- Servicio Geológico Mexicano

#### Usuarias o Usuarios Finales

Todos los ciudadanos interesados en adquirir productos generados por el SGM en línea.

#### Funcionalidad y Operación de la Solución Tecnológica

El sistema permite al ciudadano realizar la cotización de los productos generados por el SGM.

Para comenzar con el trámite es necesario contar con un usuario y contraseña, en caso de contar con estos datos solo se ingresan en la primera pantalla y utilizando el botón de Enviar.

En caso de no contar con los datos de usuario y contraseña utilizar el botón Registrate aquí.

Para Ingresar al sistema de Venta de informes técnicos y publicaciones se debe de entrar al portal de tramites de GOB.MX en el explorador web, la opción de filtrado por Dependencias/teclear SGM, se mostrará Servicio Geológico Mexicano, seleccionar Venta de Informes técnicos y publicaciones.

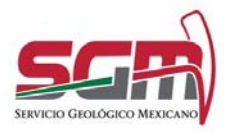

MANUAL DE OPERACIÓN DEL SISTEMA DE VENTA DE INFORMES TÉCNICOS Y PUBLICACIONES SGM-00-006. Administración de la Operación

| MÉXICO     |                 | Registro para vacunación I                                                                                                | nformación sobre COVID-15 | 9 Trámites Cobierno 9 |
|------------|-----------------|----------------------------------------------------------------------------------------------------|---------------------------|-----------------------|
|            |                 | Dependencias                                                                                                    |                           |                       |
|            |                 | Burgueda por                                                                                                    |                           |                       |
| Categorias |                 | Dependencias                                                                                                    |                           | Estados y Municipios  |
| Buscar p   | or dependencia: | Som                                                                                                    |                           |                       |
|            |                 | Servicio Geológico Mexicano                                                                                               |                           |                       |
|            |                 | Certificación, cuantificación y cualificación de recursos<br>minerales                                                    | Consulta requisitos       |                       |
|            |                 | Consulta de información geológica                                                                                         | Consulta requisitos       |                       |
|            |                 | Contrato de servicios (estudio de exploración o evaluativo por<br>actividad específica o actividad con carácter integral) | Consulta requisitos       |                       |
|            |                 | Solicitud de análisis químicos, estudios de caracterización y<br>pruebas metalúrgicas para rocas y minerales              | Consulta requisitos       |                       |
|            |                 | Venta de informes técnicos y publicaciones                                                                                | Consulta requisitos       |                       |

Fig. 1- Selección del trámite.

Se mostrará la siguiente introducción al sistema y damos clic sobre la opción de Trámite en línea.

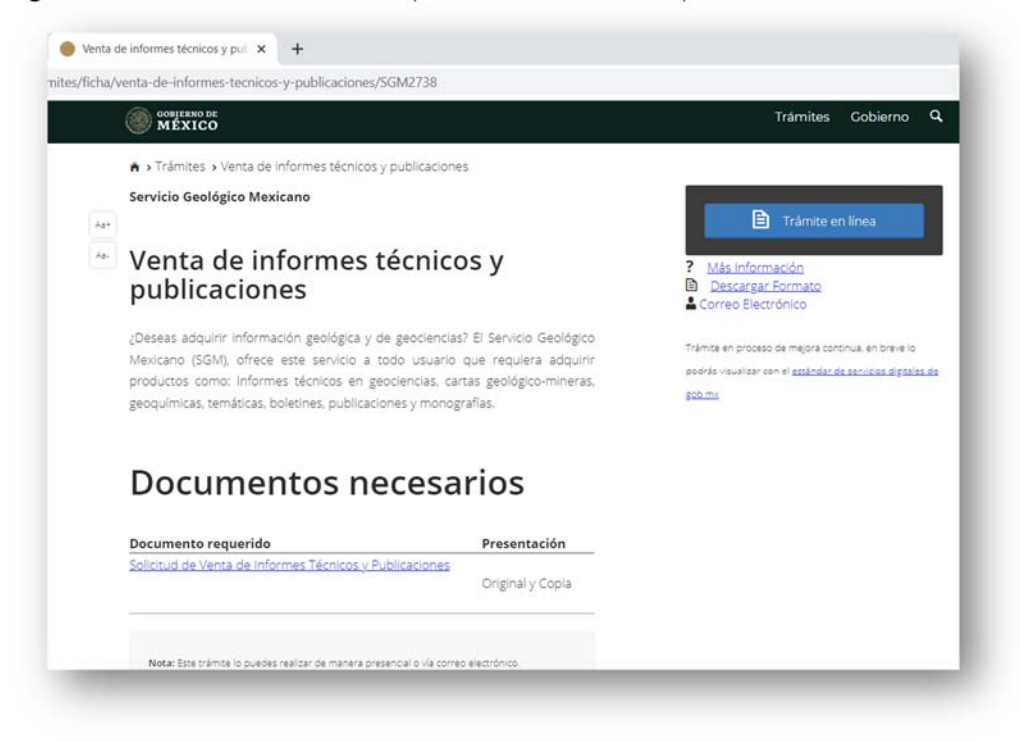

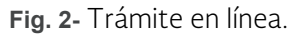

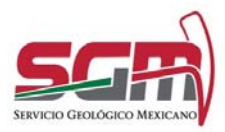

Administración de la Operación

Se despliega la pantalla de inicio del sistema.

| SGRÀ<br>Venta de informes<br>técnicos y<br>publicaciones<br>Ingreso al trámite                                                                                                    |     |
|----------------------------------------------------------------------------------------------------|-----|
| Venta de informes<br>técnicos y<br>publicaciones<br>Ingreso al trámite                                                                                                    |     |
| Venta de informes<br>técnicos y<br>publicaciones<br>Ingreso al trámite                                                                                                    |     |
| técnicos y<br>publicaciones<br>Ingreso al trámite<br>Usuario: Ingresa tu usuario<br>Contraseña: Ingresa tu contraseña                                                                                             |     |
| publicaciones         Ingreso al trámite         Usuario:       Ingresa tu usuario         contraseña:       Ingresa tu contraseña                                                                                |     |
| Usuario:     Ingresa tu usuario       Contraseña:     Ingresa tu contraseña                                                                                                    |     |
| Usuario: Ingresa tu usuario Contraseña: Ingresa tu contraseña                                                                                                    |     |
| Usuario: Ingresa tu usuario Contraseña: Ingresa tu contraseña                                                                                                    |     |
| Contraseña: Ingresa tu contraseña                                                                                                    |     |
|                                                                                                    |     |
| Registrate aqui Enviar                                                                                                    |     |
| The states                                                                                                    |     |
| Avuda                                                                                                    |     |
| (Aux)                                                                                                    |     |
| Aviso de privacidad simplificado del trámite Venta de Informes técnicos y publicaciones                                                                                                    |     |
| El Servicio Geológico Mexicano (SCM) es el responsable del tratamiento de los datos personales que proporciones en e<br>formato. Puedes consultar nuestro "aviso de privacidad integral" en el portal de internet |     |
| magserver.sgm.gob.mx/ventasGobMx/privacidadintegral.html                                                                                                    | ste |

Fig. 3- Ingreso al trámite.

En la siguiente pantalla, ingresar el usuario y contraseña, si no cuenta con uno, presionar el botón "Registrate aquí"

| r → Inicio → Ingrese      | o al trámite                                |
|---------------------------|---------------------------------------------|
| 5GM                       |                                             |
| venta<br>técnic<br>public | os y<br>aciones                             |
| ngreso a                  | al trámite                                  |
| ngreso a                  | Ingresa tu usuario                          |
| Usuario:<br>Contraseña:   | Ingresa tu usuario<br>Ingresa tu contraseña |

Fig. 4- Regístrate aquí.

En la siguiente pantalla (después de presionar "Regístrate aquí"), seleccionar el tipo de usuario que se va a registrar, ya sea persona física o moral.

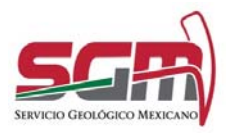

| <ul> <li>inicio &gt; Tipo de usuario</li> </ul> |                                 |
|-------------------------------------------------|---------------------------------|
|                                                 |                                 |
| Venta de i                                      | nformes                         |
| técnicos y                                      | publicaciones                   |
| Tipo de usuario                                 | 0                               |
|                                                 |                                 |
|                                                 |                                 |
|                                                 | O Persona física O Persona mora |

Fig. 5- Tipo de usuario

En la pantalla de registro del usuario se debe de capturar todos los datos solicitados para poder proseguir con el trámite, para personas físicas ingresa el CURP para ser validada por la RENAPO lo cual regresará el Nombre, primer apellido y segundo apellido.

Al finalizar la captura de los datos, presionar el botón "Guardar".

|                                         |                                                          |                                                                                                    | Datos del us                                                                                                    | uario                                              |                                                                                                    |                                                                                                    |         |
|-----------------------------------------|----------------------------------------------------------|----------------------------------------------------------------------------------------------------|----------------------------------------------------------------------------------------------------|----------------------------------------------------|----------------------------------------------------------------------------------------------------|----------------------------------------------------------------------------------------------------|---------|
|                                         |                                                          |                                                                                                    |                                                                                                    |                                                    |                                                                                                    |                                                                                                    |         |
|                                         |                                                          |                                                                                                    | Caus Onice de Registro d                                                                                                    | · Futuration (COMP)                                |                                                                                                    |                                                                                                    |         |
| istro Federal de Contribuyentes (Di     | rcm                                                      |                                                                                                    | Property to CUPP                                                                                                    |                                                    |                                                                                                    | Search and Charlest                                                                                                    |         |
|                                         |                                                          |                                                                                                    | Registro Federal de Contr                                                                                                    | Bullendes RECO                                     |                                                                                                    |                                                                                                    |         |
| amination o reson social":              |                                                          |                                                                                                    | This process to the contract                                                                                                    |                                                    |                                                                                                    |                                                                                                    |         |
| press of mornitize the hermatic social. |                                                          |                                                                                                    | Number 40471                                                                                                    | Primer agentican's                                 |                                                                                                    | Segunds exected                                                                                                    |         |
| <ul> <li>Teléfono fijo:</li> </ul>      | Teléfona mávil                                           | Correa electrónico":                                                                                                    | They are to manifold the                                                                                                    | magness is prever a                                | and the design of the second second s | represent the employed apartment.                                                                                                    |         |
| te Eperados sos hierosas                | R (arregular XX/6,006,0,077                              | ACCOUNTS AND A CONTRACT OF A CONTRACT OF A C | Ledis. Telefona Ppo.                                                                                                    | Telefonia mave.                                    |                                                                                                    | Correct electronicum                                                                                                    |         |
|                                         |                                                          |                                                                                                    | Lanks Sportable Stat                                                                                                    | Constant ( 2) and the second                       |                                                                                                    |                                                                                                    |         |
| omicilio                                |                                                          |                                                                                                    |                                                                                                    |                                                    |                                                                                                    |                                                                                                    |         |
|                                         |                                                          |                                                                                                    | Domicilio                                                                                                    |                                                    |                                                                                                    |                                                                                                    |         |
|                                         |                                                          |                                                                                                    |                                                                                                    |                                                    |                                                                                                    |                                                                                                    |         |
| ngo prestar.                            |                                                          |                                                                                                    |                                                                                                    |                                                    |                                                                                                    |                                                                                                    |         |
| entent etonit                           |                                                          |                                                                                                    | Coldige postal                                                                                                    |                                                    |                                                                                                    |                                                                                                    |         |
| 44*)                                    | Municípie a Alcaldia*;                                   | Localidad                                                                                                    |                                                                                                    |                                                    |                                                                                                    |                                                                                                    |         |
| lecciona Eccedio 🗸                      | Telectora 🗸                                              |                                                                                                    | Setado".                                                                                                    | An any state of Ascendia                           |                                                                                                    | Localizati                                                                                                    |         |
| nia":                                   | Calle";                                                  | Nümere exterior: Nümere interior:                                                                                                    | Setting a fare as                                                                                                    | · International                                    | ~                                                                                                    |                                                                                                    |         |
| rese ha colorue                         | ingress to calle                                         | Materiers and area (Materiers) in the first                                                                                                    | Cataloga                                                                                                    | Cafe")                                             |                                                                                                    | Numera esterior: Numero Inte                                                                                                    | arter . |
| e que celles                            |                                                          |                                                                                                    | and see or consists                                                                                                    | 1 Industry of conte                                |                                                                                                    | [ movement and movement and                                                                                                    |         |
| on qual simbledes or erroutering al d   | amid: Bia                                                |                                                                                                    | Entre que cañaer                                                                                                    |                                                    |                                                                                                    |                                                                                                    |         |
| e posterior                             |                                                          |                                                                                                    |                                                                                                    |                                                    |                                                                                                    |                                                                                                    |         |
| In giptienie al discussion              |                                                          |                                                                                                    | Cale postariori                                                                                                    |                                                    |                                                                                                    |                                                                                                    |         |
| arian)                                  | Contresene"                                              |                                                                                                    |                                                                                                    |                                                    |                                                                                                    |                                                                                                    |         |
| Parts 6 George Parts                    | Addressed All states terms                               |                                                                                                    | Usuanon                                                                                                    | Contraction,                                       |                                                                                                    |                                                                                                    |         |
|                                         |                                                          |                                                                                                    |                                                                                                    | 1 1                                                |                                                                                                    |                                                                                                    |         |
| atos del represer                       | ntante legal                                             |                                                                                                    | Datos del re                                                                                                    | presentante legal                                  |                                                                                                    |                                                                                                    |         |
|                                         |                                                          |                                                                                                    | Ducos derre                                                                                                    | presentante regu                                   |                                                                                                    |                                                                                                    |         |
|                                         |                                                          |                                                                                                    |                                                                                                    |                                                    |                                                                                                    |                                                                                                    |         |
| nbre(s)                                 | Evimer apellido:                                         | Segundo apellido:                                                                                                    | Numbers(a)                                                                                                    | Primer apartition                                  |                                                                                                    | Segurate eperitate:                                                                                                    |         |
| press to romalizedal                    | sugrava privoer apetidos                                 | impleos segundo esteñolo                                                                                                    | The provide state of the second state of the second state of the s |                                                    |                                                                                                    | representation approximate                                                                                                    |         |
|                                         |                                                          |                                                                                                    |                                                                                                    |                                                    |                                                                                                    |                                                                                                    |         |
|                                         |                                                          |                                                                                                    |                                                                                                    | -                                                  |                                                                                                    |                                                                                                    | _       |
| Pant                                    | talla persona moral                                      | Segreus/ Quardiar                                                                                                    | * Carryon ethiopsona                                                                                                    | Pantalla pers                                      | ona fisio                                                                                                    | a negress cut                                                                                                    | 10.00   |
| 1 an                                    |                                                          |                                                                                                    |                                                                                                    | • • • • •                                          |                                                                                                    |                                                                                                    |         |
|                                         |                                                          |                                                                                                    |                                                                                                    |                                                    |                                                                                                    |                                                                                                    |         |
|                                         |                                                          |                                                                                                    |                                                                                                    |                                                    |                                                                                                    |                                                                                                    |         |
|                                         |                                                          |                                                                                                    |                                                                                                    |                                                    |                                                                                                    |                                                                                                    |         |
| Aulas de privecidad o                   | implificado siel trámite Venta de Informes I             | Menicos y publicaciones                                                                                                    | Autors of                                                                                                    | a period biological science in                     | and a celled and a sea to                                                                                                    | services y publicational                                                                                                    |         |
| I pervice Caultigics Manicana (SCM)     | and all recipion could be she be according the loss play | the personality land proprietiones are esta-                                                                                                    | El Servicio Generativa de                                                                                                    | in Provides Control Net Average Providence and De- | Carry and the line and the                                                                                                    | to sel general dis interested.                                                                                                    | 1000    |
| Parentarias, Phanelina com              | maker represent "water the privacided brough at          | an al portal de manuel.                                                                                                    |                                                                                                    | property of agent gals and Artest and              | and the second states where the                                                                                                    | and a second second sec |         |

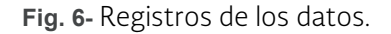

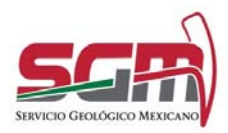

Administración de la Operación

Es importante mencionar que los datos marcados con (\*) son obligatorios, Si el CURP no tiene el formato correcto o no es validó se mostrará un error de validación de CURP, así como del RFC y el email. Si los datos son incorrectos o quedan campos obligatorios vacíos va a mostrarse un mensaje de error hasta que todos los campos sean capturados.

| El campo CURP No cumple con el formato especificado                              | publ          | icaciones                     | tecnicos y                       |                       |
|----------------------------------------------------------------------------------|---------------|-------------------------------|----------------------------------|-----------------------|
| Datos del solicitante                                                            |               |                               | No has lienado varios campos reg | endoz.                |
| Save Unice de Registro de Pablición (CUR7):                                      | Date          | os del solicitant             | te                               |                       |
| ng ma star                                                                       | Registro      | Federal de Contribuyentes*:   |                                  |                       |
|                                                                                  | ng sa         | 12HC                          |                                  |                       |
| Venta de informes técnicos y                                                     | Des despre    | er stilgetsrik                |                                  |                       |
| publicaciones                                                                    | Razón so      | cial *:                       |                                  |                       |
| Publication                                                                      | in the second | el montine de la racón sixíal |                                  |                       |
| La CURP no se ensuentra en la base de datos                                      | Tala perga-   | at 10 percent                 |                                  |                       |
|                                                                                  | Lada:         | Teléfono fijo:                | Teléfono móvil:                  | Correo electrónico*:  |
| Datos del solicitante                                                            | Lada          | Ejérnpia 5552589658           | Ejempio 5515896587               | ejemplo@gets.mi       |
|                                                                                  | _             |                               |                                  | Ese cargo es seigenro |
| Clave Única de Registro de Publición (CURP):<br>Internaturo (CEP) Wester (CURP): | . 17          |                               |                                  |                       |

Fig. 7- Posibles errores.

Ejemplo de llenado de los campos.

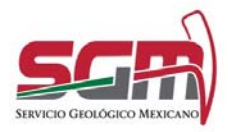

| U | U | 0 | • |  |
|---|---|---|---|--|
|   |   |   |   |  |

AD

| MINISTRACIÓN     | DF | LA | OPERACIÓN |
|------------------|----|----|-----------|
| MILINIS I KACION | DE | LA | OFERACIÓN |

| Datos del             | usuario              |                         |                     |                  |
|-----------------------|----------------------|-------------------------|---------------------|------------------|
| _                     |                      |                         |                     |                  |
| Depistro Eederal de   | Contribuyenter (D    | 071A                    |                     |                  |
| Ingresa tu RFC        | contract (in         |                         |                     |                  |
| Denominación o raz    | on social*:          |                         |                     |                  |
| Ingresa el nombre o   | de la razón social.  |                         |                     | 1                |
| Lada: Teléfono        | fijo:                | Teléfono móvik          | Correo electrónico* | 1                |
| Leda Ejempi           | lo: \$852589658      | Ejemplo 553896587       | ejemplo@gob.mx      |                  |
| Código postal:        |                      |                         |                     |                  |
| Ejempla: 42080        |                      |                         |                     |                  |
| Estado":              |                      | Municipio o Alcaldia*:  | Localidad:          |                  |
| Selecciona Estado     | ~                    | Selecciona 🗸            | Ingresa tu localida | d                |
| Colonia*:             |                      | Calle*:                 | Número exterior:    | Número interior: |
| Ingresa tu colonia    |                      | Ingresa tu calle        | Número exteric      | Número interia   |
| Entre que calles:     |                      |                         |                     |                  |
| Entre qué vislidade   | es se encuentra el d | omicilio                |                     |                  |
| Calle posterior:      |                      |                         |                     |                  |
| Calle posterior al do | omicilio             |                         |                     |                  |
| Usuario*:             |                      | Contraseña":            |                     |                  |
| Minimo € caractere    | 5                    | Minimo 6 caracteres     |                     |                  |
| Datos del             | represer             | ntante legal            | Formada ana 16 dar  |                  |
| nomoress:             | (e)                  | Instean primer analisto | segundo apellido:   | roellido         |
| ingresa tu nombre!    | (52)                 | ingresa primer apellido | Ingresa segundo a   | ipei)do          |

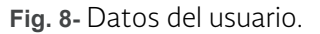

Después de guardar los datos, se desplegará la siguiente pantalla, donde se deberá de seleccionar la oficina más cercana o de su preferencia, así como el tipo de producto que desea cotizar tal como Cartas, Informes técnicos, Publicaciones o GeoInfoMex a través del trámite de venta de informes técnicos y publicaciones que se requiera, se cuenta también con el apartado de Productos especiales no incluidos en el catálogo, recordando que los campos con un asterisco son obligatorios.

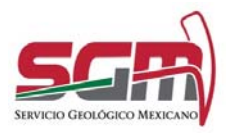

**006.** Administración de la Operación

| cleat                                                                                                    |                                                                                                    |                                             |                                                                                                    |                                                      |  |
|----------------------------------------------------------------------------------------------------|----------------------------------------------------------------------------------------------------|---------------------------------------------|----------------------------------------------------------------------------------------------------|------------------------------------------------------|--|
| cina":<br>elecciona la oficina más cer                                                                                                    | cana 🛩 Producto                                                                                                    | s especiales no incluidos e                 | n el catálogo                                                                                                    |                                                      |  |
|                                                                                                    |                                                                                                    |                                             |                                                                                                    |                                                      |  |
| roductos de                                                                                                    | catálogo a o                                                                                                    | cotizar                                     |                                                                                                    |                                                      |  |
| artas Informes técnicos I                                                                                                    | Publicaciones GeoInfoM                                                                                                    | ex.                                         |                                                                                                    |                                                      |  |
|                                                                                                    |                                                                                                    |                                             |                                                                                                    |                                                      |  |
| Cartas                                                                                                    |                                                                                                    |                                             |                                                                                                    |                                                      |  |
|                                                                                                    |                                                                                                    |                                             |                                                                                                    |                                                      |  |
| Tipo de carta*:                                                                                                    |                                                                                                    |                                             |                                                                                                    |                                                      |  |
| Carta Geologico Minera                                                                                                    |                                                                                                    |                                             |                                                                                                    |                                                      |  |
| Escala*:                                                                                                    |                                                                                                    |                                             |                                                                                                    |                                                      |  |
| 150,000                                                                                                    |                                                                                                    | ~                                           |                                                                                                    |                                                      |  |
| E13-B13 El Grullo, Jalisco                                                                                                    |                                                                                                    | ÷                                           |                                                                                                    |                                                      |  |
|                                                                                                    |                                                                                                    |                                             |                                                                                                    |                                                      |  |
| Cantidad*:                                                                                                    |                                                                                                    |                                             |                                                                                                    |                                                      |  |
|                                                                                                    |                                                                                                    |                                             |                                                                                                    |                                                      |  |
|                                                                                                    | Eormato                                                                                                    | Tiempo de entrega                           | Precio unitario                                                                                                    | Acción                                               |  |
| Presentación                                                                                                    | Pormaco                                                                                                    |                                             |                                                                                                    |                                                      |  |
| Presentación<br>Básica digital                                                                                                    | GEODATABASE                                                                                                    | 2                                           | \$ 8,883.00                                                                                                    | Agregar                                              |  |
| Presentación<br>Básica digital                                                                                                    | CEODATABASE                                                                                                    | 2<br>Tema<br>lite con combinación de        | \$8,883.00<br>Cobe                                                                                                    | <u>Agregar</u><br>ttura                              |  |
| Presentación<br>Básica digital<br>Cotización                                                                                                    | GEODATABASE                                                                                                    | 2<br>Tema<br>lite con combinación de<br>ave | \$ 8,883.00<br>Cobe                                                                                                    | Agregar<br>ttura                                     |  |
| Presentación<br>Básica digital<br>Cotización                                                                                                    | CEODATABASE                                                                                                    | 2<br>Tema<br>lite con combinación de        | \$8,883.00<br>Cobe                                                                                                    | Agtegat<br>tura                                      |  |
| Presentación<br>Básica digital<br>Cotización                                                                                                    | CEODATABASE                                                                                                    | 2<br>Tema<br>lite con combinación de        | \$8,883.00<br>Cobe                                                                                                    | Agregas<br>tura                                      |  |
| Presentación<br>Básica digital<br>Cotización<br>Oficina*:<br>Selecciona la oficina más ce                                                                                                    | CEODATABASE                                                                                                    | 2<br>Tema<br>lite con combinación de        | \$8,883.00<br>Cobe                                                                                                    | Agregas<br>tura                                      |  |
| Presentación<br>Básica digital<br>Cotización<br>Oficina*:<br>Serecciona la oficina más co                                                                                                    | CEODATABASE                                                                                                    | 2<br>Tema<br>lite con combinación de        | \$8,883.00<br>Cobe                                                                                                    | Agregas<br>tura                                      |  |
| Presentación<br>Básica digital<br>Cotización<br>Oficina*:<br>Sereccona la oficina más co<br>Productos espi                                                                                                    | CEODATABASE                                                                                                    | 2<br>Tema<br>Ilte con combinación de        | \$8,883.00<br>Cobe                                                                                                    | Agregas<br>tura                                      |  |
| Presentación<br>Básica digital<br>Cotización<br>Orisina":<br>Selecciona la oficina más ca<br>Productos esp<br>incluídos en e                                                                                       | CEODATABASE<br>Pimagen de saté<br>Pimagen de saté<br>Pimagen de saté<br>Pimagen de saté<br>Pimagen de saté<br>Pimagen de saté<br>Pimagen de saté<br>Pimagen de saté                                                                                                    | 2<br>Tema<br>lite con combinación de        | \$8,883.00<br>Cobe                                                                                                    | Agregas<br>tura                                      |  |
| Presentación<br>Básica digital<br>Cotización<br>Oficina":<br>Selecciona la oficina más co<br>Productos esp<br>incluídos en e                                                                                       | CEODATABASE                                                                                                    | 2<br>Tema<br>lite con combinación de        | \$8,883.00<br>Cobe                                                                                                    | Agregas<br>tura                                      |  |
| Presentación<br>Básica digital<br>Cotización<br>Oficina":<br>Selecciona la oficina más co<br>Productos esp<br>incluídos en el                                                                                      | CEODATABASE                                                                                                    | 2<br>Tema<br>lite con combinación de        | \$8,883.00<br>Cobe                                                                                                    | Agregas<br>tura                                      |  |
| Presentación<br>Básica digital<br>Cotización<br>Oficina"<br>Selecciona la oficina más co<br>Productos esp<br>incluídos en el<br>Descripción":<br>Descripción                                                       | CEODATABASE                                                                                                    | 2<br>Tema<br>lite con combinación de        | \$ 8,883.00<br>Cobe                                                                                                    | Agregas<br>tura<br>Total 1:<br>Costo del predi.      |  |
| Presentación<br>Básica digital<br>Cotización<br>Oficina*:<br>Selecciona la oficina más co<br>Productos esp<br>incluídos en el<br>Descripción*:<br>Descripción*:                                                    | eccontrates<br>CEODATABASE<br>Primagen de saté<br>Primagen de saté<br>Prim | 2<br>Tema<br>lite con combinación de        | \$ 8,883.00<br>Cobe                                                                                                    | Agregas<br>tura<br>Total ÷<br>Costo del prod.        |  |
| Presentación<br>Básica digital<br>Cotización<br>Oficina*<br>Selecciona la oficina más co<br>Productos esp<br>incluídos en el<br>Descripción*:<br>Descripción*:                                                     | ercani 👻                                                                                                    | 2<br>Tema<br>lite con combinación de        | \$ 6,883.00<br>Cobe<br>Non-State State<br>NA:<br>Gastos de Envio:                                                                                                    | Agregas<br>tura<br>Total ÷<br>Costo del prod.<br>0   |  |
| Presentación Básica digital Cotización Oficina*: Selecciona la oficina más ce Productos esp incluídos en el Descripción*: Descripción*: Descripción*: Dias de entrega:: 0                                          | ercani 🗸                                                                                                    | 2<br>Tema<br>lite con combinación de        | \$ 6,883.00<br>Cobe<br>Non-State State<br>Non-State State<br>Non-State State<br>Non-State State<br>Non-State State<br>State State State<br>State State State<br>State State State<br>State State State State<br>State State State State<br>State State State State State<br>State State State State State State<br>State State State State State State State State<br>State State State State State State State State State State<br>State State | Agregas<br>tura<br>Total *:<br>Costo del prob.<br>0  |  |
| Presentación Básica digital Cotización Oficina* Selecciona la oficina más ce Productos esp incluídos en el Descripción*: Descripción*: Dias de entrega: 0 Didas de entrega: 0 Didas de entrega: 0 Didas para envic | ercani 🗸                                                                                                    | 2<br>Tema<br>lite con combinación de        | \$ 6,883.00<br>Cobe<br>No. 2004<br>NVA:<br>Cestos de Envie:                                                                                                    | Agregas<br>tura<br>Total *:<br>Costo del prob.<br>0  |  |
| Presentación Básica digital Cotización Oficina* Selecciona la oficina más ce Productos esp incluídos en el Descripción*: Descripción*: Descripción*: Dias de entrega: 0 Dias para envice                           | econ v                                                                                                    | 2<br>Tema<br>lite con combinación de        | S 6,883.00<br>Cobe<br>No.                                                                                                    | Agregas<br>tura<br>Total *:<br>Costo dei prool.<br>0 |  |

Fig. 9- Selección de productos.

Una vez llenado los campos de los productos a cotizar, se procede a presionar el link "agregar" para enviarlo a la sección de Productos seleccionados.

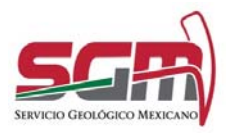

| Eliminar Producto           | Características                                                         | Cantidad | Días | Precio             | Total                   |
|-----------------------------|-------------------------------------------------------------------------|----------|------|--------------------|-------------------------|
| a Carta Geológico<br>Minera | Básica impresa-Papel Bond-Escala 150,000 (E13-B13 El<br>Grullo, Jalísco | 1        | 1    | 428.00             | 428.00                  |
|                             |                                                                         |          |      | Subtotal:<br>Envio | \$ 428.00<br>0<br>68.48 |
|                             |                                                                         |          |      | Total              | \$                      |
| sas de entrega:<br>3        |                                                                         |          |      |                    |                         |
| atos para envio:            |                                                                         |          |      |                    |                         |
| bservaciones:               |                                                                         |          |      |                    |                         |
| servaciones:                |                                                                         |          |      |                    |                         |

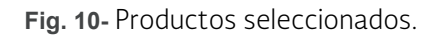

Terminando de agregar los productos a cotizar dar clic en el botón de Aceptar Cotización para enviar su pedido.

Para finalizar el trámite solo se le solicitará llenar la encuesta de satisfacción.

|                                                                                                    | Encuesta de                                                       | satisfacción                                                                                                    |                                                                                                    |       |
|----------------------------------------------------------------------------------------------------|-------------------------------------------------------------------|----------------------------------------------------------------------------------------------------|----------------------------------------------------------------------------------------------------|-------|
| > Inicio > Reporte                                                                                                    |                                                                   |                                                                                                    | pe Pruebas                                                                                                    | Salir |
|                                                                                                    |                                                                   |                                                                                                    |                                                                                                    |       |
|                                                                                                    | ¿Cómo fue tu experienci<br>serv                                   | a al realizar este trámite o<br>ricio?                                                                                                    |                                                                                                    |       |
|                                                                                                    |                                                                   |                                                                                                    |                                                                                                    |       |
|                                                                                                    | $\cap$                                                            |                                                                                                    |                                                                                                    |       |
|                                                                                                    |                                                                   |                                                                                                    |                                                                                                    |       |
| gob mx                                                                                                    |                                                                   |                                                                                                    |                                                                                                    | SGR   |
| Beening                                                                                                    | Suscribete al new                                                 | sletter de gob mx                                                                                                    |                                                                                                    |       |
|                                                                                                    | usuario@aiemplo.com                                               |                                                                                                    |                                                                                                    |       |
| Estimado(a) Guadalupe Pruebas                                                                                                    | - under the process                                               |                                                                                                    |                                                                                                    |       |
| the second second second second second second second second second second second second second second second se                                                                                                    |                                                                   |                                                                                                    |                                                                                                    |       |
| Se hace de lu conocimiento que la cot                                                                                                    |                                                                   |                                                                                                    | _                                                                                                    |       |
| Se hace de tu conocimiente que la cot                                                                                                    | Epviar                                                            | incuesta                                                                                                    | -                                                                                                    |       |
| Se hace de la conocimiento que la cor<br>En breve nos pondremos en contacto                                                                                                    | Enviare                                                           | encuesta                                                                                                    |                                                                                                    |       |
| Se hace de la conocimiento que la cer<br>En breve nos pondremos en contacto                                                                                                    | Enviar e                                                          | encuesta                                                                                                    |                                                                                                    |       |
| le hans de la conscimiento que la con<br>En breve nos pondremos en contacto<br>rencha de publicación del                                                                                                    | Enviar e                                                          | encuesta                                                                                                    | Fallo                                                                                                    |       |
| Se hace de la conscimiente que la cas<br>En breve nos pondrensos en contacto<br>"Pache de publicación del<br>Homodore del                                                                                                    | Enviar e                                                          | encuesta                                                                                                    | Fotio<br>843770321034443<br>00164 de trainin                                                                               | _     |
| Se hace de la conscimiente que la con<br>En breve nos pondremos en contacte<br>relata de publicación del<br>Homaciano del<br>Homaciano del<br>Homaciano del                                                                                                    | Enviar e<br>monto en el DOF<br>monto<br>11                        | encuesta                                                                                                    | Feite<br>BATTOSTISAAS<br>esta de social de trámis<br>(TABAS-S                                                              |       |
| le hace de la conocimiente que la car<br>In treve nos pandremos en contacto<br>rene de patriceción del<br>Homodere del<br>FF-dolo d                                                                                                    | Environe<br>removals<br>arrests<br>3<br>Extern generit            | encuesta<br>p<br>ales del solodarja-                                                                                                    | Fono<br>0.517702373.4443<br>90:34 de zerolitude fiziente<br>17.45ar-2021                                                   |       |
| Se hace de la conocimiente que la cat<br>En breve nos pondremos en contecta<br>renos de publicación del<br>Homodare de t<br>Pr-SOM-O<br>Pergenet fil                                                                                                    | Environ e<br>terretata<br>13<br>Dates gener<br>cat                | ancuesta<br>avec dei solcitaria:                                                                                                    | Face<br>B17702113443<br>adia de salcitut de lama<br>17.Mar-3021<br>Personas modes                                          |       |
| Se hace de la conscimiente que la cat<br>En berre nos pondremos en contacto<br>"Esche de publicación del<br>Homectre del<br>FF-508-0<br>Persona fai                                                                                                    | Envior e<br>tensto en al DOF<br>tensto<br>31<br>Dates gamer       | Procuesta<br>Procuesta<br>PEC:                                                                                                    | Fore<br>Bearrowthatea<br>Hole and An Usine<br>Trinke Stati<br>Péristnes modes                                              |       |
| Se hace de la conscimiente que la car<br>En breve nos pondremos en contecto<br>"Fecha de publicación del<br>Homotovo del<br>17-500.0<br>Persident fui<br>cumo: Acconstruinación (PLNO<br>INC) implicit Tanto                                                                                                    | Environ<br>Internatio<br>Dates generic<br>cast                    | encuesta<br>encode a noclarate<br>PEC:<br>Racin (eccal<br>percente                                                                                                    | Fage<br>6037502113443<br>6038 dt spiciful del binne<br>17 Aur 5021<br>Perional movies                                      |       |
| Se hace de la conscimiente que la cat<br>En berre nos pondremos en contacto<br>rescha de publicación del<br>Homaciane del<br>Persona de<br>Cultor ACOPSE/2004/COPENO<br>Persona foi<br>representación proteix                                                                                                    | Envior e<br>tensio en 6 DDF<br>tensio<br>19<br>Detre gener<br>tat | encuesta<br>Provinciante<br>Reconstructure<br>Reconstructure<br>Recons | Pore<br>National States<br>Portugation of States<br>17-Mar-State<br>Personae monaes<br>presentante legal o appotendo       |       |
| Se hace de la conscimiente que la con<br>En breve nos pondremos en contacto<br>renos de publicación de l<br>Homotove de l<br>FF-506.0<br>Persona fai<br>activo destante en contacto de la<br>Persona fai<br>activo destante en contacto de la<br>Persona fai<br>activo destante en contacto de la<br>Persona fai<br>activo de la contacto de la<br>Persona fai<br>activo de la contacto de la<br>Persona fai<br>activo de la contacto de la contacto<br>de la contacto de la contacto<br>de la contacto de la contacto<br>de la contacto de la contacto<br>de la contacto de la contacto<br>de la contacto de la contacto<br>de la contacto de la contacto<br>de la contacto de la contacto<br>de la contacto<br>de la c                     | Environe<br>Internatio<br>13<br>Dentes generi<br>Isaa             | encuesta<br>eres del anticitarite<br>Factor social<br>Ractor social<br>Exerce<br>Exerce<br>Bac                                                                                                    | Foo<br>6037032113443<br>6034 67 2000Lil Gel Simo<br>17 Mar 3021<br>Personat monies<br>presentante legal o apponentio       |       |
| Se hace de la conocimiento que la car<br>En breve nos pondirensos en contacte<br>"Fectos de publicación del<br>Hennidore del<br>FF-5004-00<br>Personal fui<br>cuitor ASOF 54706/ASOF FECHO<br>Personal fui<br>cuitor ASOF 54706/ASOF FECHO<br>Personal fui<br>payano ageitoto<br>Telefono<br>Telefono<br>Telef | Environe<br>termine<br>termine<br>Dense generic<br>termine        | Procuesta<br>aves 64 kolochardie<br>RFC<br>Ratch spoul<br>Cuffer<br>RFC<br>Ratch spoul<br>Res<br>Res<br>Res<br>Res<br>Res<br>Res<br>Res<br>Res                                                                                                    | Pore<br>BOTTODIII442<br>edia de secularidad fatellas<br>17.Mar-5021<br>Plerennar monaus<br>resembrés legar o apoderado     |       |
| Se hace de la conscientente que la car<br>En breve nos pondremos en contacto<br>renos de publicación del<br>Homstave del<br>Pri-Schoo<br>Carlor Acide Sarzapación PRONO<br>FIC ingento Endos<br>Segundo apelho: Fivadas<br>Segundo apelho:<br>Nationa del<br>Internetionalita                                                                                                    | Environe<br>terretata<br>13<br>Detres generi<br>test:             | encuesta<br>en del Anticlarite<br>REC<br>REC<br>REC<br>Vacini, tocial<br>PEC<br>Varianti<br>Periodo<br>Stavedia                                                                                                    | Fang<br>B01702113443<br>B01a de spicifuid del lainten<br>177Aar-5021<br>Perionani monales<br>preventante legal o acoderado |       |

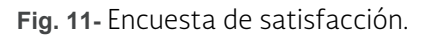

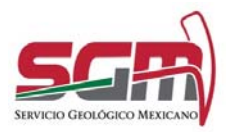

#### Administración de la Operación

Al terminar de llenar la encuesta se muestra el formato de la cotización con las opciones de Generar archivo PDF o Imprimir, este formato a su vez es enviado a su correo electrónico.

|                                                                                                    |                                                                                                    | elicidades! El trámite se realizó cor                                                                                                    | néxito. En tvev                                                                                                    | e te contac                                                                                                    | taremos                                                                                                    |                                                                                                    |
|----------------------------------------------------------------------------------------------------|----------------------------------------------------------------------------------------------------|----------------------------------------------------------------------------------------------------|----------------------------------------------------------------------------------------------------|----------------------------------------------------------------------------------------------------|----------------------------------------------------------------------------------------------------|----------------------------------------------------------------------------------------------------|
|                                                                                                    | 10                                                                                                    |                                                                                                    |                                                                                                    | e te conte                                                                                                    |                                                                                                    |                                                                                                    |
| roh                                                                                                    | mx                                                                                                    |                                                                                                    |                                                                                                    |                                                                                                    |                                                                                                    | SCR                                                                                                    |
| 500                                                                                                    |                                                                                                    |                                                                                                    |                                                                                                    |                                                                                                    |                                                                                                    | y                                                                                                    |
| timado(                                                                                                    | a) Guadalupe Pruebas                                                                                                    |                                                                                                    |                                                                                                    |                                                                                                    |                                                                                                    |                                                                                                    |
| hace de                                                                                                    | tu conocimiento que la coti                                                                                                    | ización de productos ha sido recibida satisfi                                                                                                    | actoriamente.                                                                                                    |                                                                                                    |                                                                                                    |                                                                                                    |
| breve n                                                                                                    | os pondremos en contacto o                                                                                                    | contigo por este medio.                                                                                                    |                                                                                                    |                                                                                                    |                                                                                                    |                                                                                                    |
|                                                                                                    |                                                                                                    | Solicitud de Venta de Inform                                                                                                    | nes Técnicos y P                                                                                                    | ublicaciones                                                                                                    |                                                                                                    |                                                                                                    |
|                                                                                                    | *Fecha de publicaci                                                                                                    | ión del formato en el DOF                                                                                                    |                                                                                                    |                                                                                                    | Folio                                                                                                    |                                                                                                    |
| Homoclave del formato                                                                                                    |                                                                                                    |                                                                                                    |                                                                                                    | Fe                                                                                                    | cha de solicitud del trámite                                                                                                    |                                                                                                    |
|                                                                                                    | PP-                                                                                                    | SGM-001<br>Datos general                                                                                                    | es del solicitante                                                                                                    |                                                                                                    | 17-Mar-2021                                                                                                    |                                                                                                    |
| PP 450                                                                                                    | Perso<br>E547808ASDERENO                                                                                                    | onas físicas                                                                                                    | REC:                                                                                                    |                                                                                                    | Personas morales                                                                                                    |                                                                                                    |
| C: reag80                                                                                                    | 01127sds                                                                                                    |                                                                                                    | Razón social:                                                                                                    | 0.                                                                                                    | esentante lanal o conducedo                                                                                                    |                                                                                                    |
| nore(s): I                                                                                                    | ido: Pruebas                                                                                                    |                                                                                                    | CURP:                                                                                                    | Repr                                                                                                    | esentánte legal o apoderado                                                                                                    |                                                                                                    |
| iegundo apellido:                                                                                                    |                                                                                                    |                                                                                                    | RFC:<br>Nombre(s): Carri                                                                                                    |                                                                                                    |                                                                                                    |                                                                                                    |
| Hono mó                                                                                                    | vil:                                                                                                    |                                                                                                    | Primer apelido: Saavedra                                                                                                    |                                                                                                    |                                                                                                    |                                                                                                    |
| orreo electrónico: greyna4@hotmail.com                                                                                                    |                                                                                                    |                                                                                                    | Segundo apellido: L<br>Teléfono (lada y nún                                                                                                    | aures<br>nero):                                                                                                    |                                                                                                    |                                                                                                    |
|                                                                                                    |                                                                                                    |                                                                                                    | Correo electrónico:<br>Teléfono móvil:                                                                                                    |                                                                                                    |                                                                                                    |                                                                                                    |
|                                                                                                    |                                                                                                    | Domici                                                                                                    | ilio fiscal                                                                                                    |                                                                                                    |                                                                                                    |                                                                                                    |
| figo post                                                                                                    | al: 55070                                                                                                    |                                                                                                    | Localidad:                                                                                                    |                                                                                                    |                                                                                                    |                                                                                                    |
| Calle: Prueba SGM                                                                                                    |                                                                                                    |                                                                                                    | Municipio o Delegación: Pachuca de Soto                                                                                                    |                                                                                                    |                                                                                                    |                                                                                                    |
| lle: Prueb                                                                                                    | venida Insurgentes Sur, Caizada, Corredo                                                                                                    | 54 ABC                                                                                                    | and a state of the second state of the second                                                                                                    |                                                                                                    |                                                                                                    |                                                                                                    |
| ille: Prueb<br>r ejempla: Ar<br>imero extr                                                                                                    | erior:                                                                                                    | Número interior:                                                                                                    | Entre que calles: pru                                                                                                    | ueba Dubai                                                                                                    |                                                                                                    |                                                                                                    |
| Ile: Prueb<br>r ejempio: Ar<br>imero extr<br>Ionia: Pru<br>r ejempio: Ar                                                                                                    | erior:<br>eba<br>rolacch Junez Residential Hidago Te                                                                                                    | Número interior:                                                                                                    | Entre que calles: pro<br>Calle posterior:                                                                                                    | ueba Dubai                                                                                                    |                                                                                                    |                                                                                                    |
| Ile: Prueb<br>reprijo Au<br>imero extr<br>Ionia: Pru<br>reprijo Ar                                                                                                    | erior:<br>eba<br>nplación Juanez, Residencial Hidargo, Te                                                                                                    | Número interior:<br>acodrum:<br>Informació                                                                                                    | Entre que calles: pro<br>Calle posterior:                                                                                                    | ueba Dubai                                                                                                    |                                                                                                    |                                                                                                    |
| Ile: Prueb<br>r ejempio: Ai<br>imero exò<br>Ionia: Pru<br>r earmpio: Ai                                                                                                    | erlor:<br>eba<br>splaceh Juera, Residential Hidago Te                                                                                                    | Número interior:                                                                                                    | Entre que calles: pro<br>Calle posterior:                                                                                                    | ueba Dubai                                                                                                    | 1                                                                                                    |                                                                                                    |
| ille: Prueb<br>r ajempio: Au<br>imero extr<br>ionia: Pru<br>r earryio: A<br>Cantidad                                                                                                    | erior:<br>eba<br>pipador Junez Restenser Hitago Te<br>Producto<br>Carta Geológico Minera                                                                                                    | Número interior:<br>informació<br>Descripción<br>Básica impresa-Papel Bond Escala 1:50,000 E                                                                                                    | Entre que calles: pro<br>Calle posterior:<br>in del trámite                                                                                                    | Días entreg                                                                                                    | a P. unitario(\$)<br>428.00                                                                                                    | Importe<br>428.00                                                                                                    |
| alle: Prueb<br>or epompio: Au<br>Jimero exti<br>Sionia: Pru<br>Sionia: Pru<br>or exempto: Au<br>Cantidad                                                                                                    | erior:<br>eba<br>optianto: Junia, Rientential Hitago, te<br>Producto<br>Carta Geológico Minera                                                                                                    | Número interior:<br>informació<br>Descripción<br>Básica impresa-Papel Bond Escala 1:50,000 E<br>Jalisco                                                                                                    | Entre que calles: pr<br>Calle posterior:<br>in del trámite                                                                                                    | Dias entreg                                                                                                    | a P. unitario(6)<br>425.00                                                                                                    | Importe<br>428.00                                                                                                    |
| alle: Prueb<br>or ejempio. A<br>úmero exiti<br>olonia: Pru<br>or eampio. Ar<br>Cantidad<br>1                                                                                                    | erior:<br>eba<br>mpanoh-Juma, Restense Hitage te<br>Producto<br>Carta Geológico Minera<br>iones son exertas de IVA                                                                                                    | Número interior:<br>informació<br>Descripción<br>Básica impresa-Papel Bond Escala 1:50.000 E<br>Jaliaco                                                                                                    | Entre que calles : pr<br>Calle posterior:<br>in del trámite                                                                                                    | Dias entreg                                                                                                    | a P. unitario(5)<br>428.00<br>Substati                                                                                                    | Importe<br>420.00                                                                                                    |
| alle: Prueb<br>or ejempio. A<br>úmero exti<br>olonia: Pru<br>or eampio. A<br>Cantidad<br>1<br>Is publicad<br>recios más                                                                                                    | erior:<br>etala<br>Producto<br>Carta Geológico Minera<br>icons son exertas de IVA<br>10% de IVA                                                                                                    | Número interior:<br>motrati:<br>Informació<br>Descripción<br>Básica impresa-Papel Bond Escala 1-50,000 E<br>Jalisco                                                                                                    | Entre que calles: pr<br>Calle posterior.<br>In del trámite                                                                                                    | Dias entreg                                                                                                    | a P. unitario(\$)<br>428.00<br>Subtoal<br>Envio                                                                                                    | Importe<br>428.00<br>5 428.00<br>5 0.00                                                                                                    |
| alle: Prueb<br>x spinot. A<br>júmero ext<br>slonia: Pru<br>slonia: Pru<br>cantidad<br>1<br>:<br>cantidad<br>1<br>:<br>s publicac<br>ecios más<br>gencia 3 n                                                                                                    | ener:<br>Producto<br>Producto<br>Carta Geológico Minera<br>liones son exertas de IVA<br>10% de IVA                                                                                                    | Número interior:<br>motivati:<br>Informació<br>Descripción<br>Básica impresa-Papel Bond Escala 1:50,000 E<br>Jaliaco                                                                                                    | Endo Oddia y<br>Calles posterior<br>Calle posterior<br>in del trámite                                                                                                    | Dias entreg                                                                                                    | a P. unitario(\$)<br>428.00<br>Subtrati<br>Envio<br>NA 105                                                                                                    | Importe<br>428.00<br>5 428.00<br>5 0.00<br>5 0.00<br>5 0.04                                                                                                    |
| alle: Prueb<br>or gampo. A<br>Umero exist<br>olonia: Pru<br>or eample. A<br>Cantidad<br>1<br>1<br>1<br>1<br>2<br>2<br>2<br>2<br>3<br>1<br>2<br>3<br>2<br>2<br>3<br>1<br>2<br>3<br>1<br>2<br>3<br>1<br>2<br>3<br>1<br>2<br>3<br>1<br>2<br>3<br>1<br>2<br>3<br>1<br>2<br>3<br>1<br>2<br>3<br>1<br>2<br>3<br>1<br>2<br>3<br>1<br>2<br>3<br>1<br>2<br>3<br>1<br>2<br>3<br>1<br>2<br>3<br>1<br>2<br>3<br>1<br>2<br>3<br>1<br>2<br>3<br>1<br>2<br>3<br>1<br>3<br>1                                                                                                    | enter:<br>enter:<br>Producto<br>Carta Geológico Minera<br>cores son exerctas de IVA<br>10% de IVA<br>reses a partir de su fecha de en                                                                                                    | Numero interior:<br>informació<br>Descripción<br>Básica impresa-Papel Bond Escala 1:50,000 E<br>Jaliaco                                                                                                    | Entre que cales, pr<br>Calle posterior<br>n del trámite                                                                                                    | Dias entreg                                                                                                    | a P. unitario(\$)<br>425.00<br>Subtotal<br>Envio<br>NAL155;<br>Total                                                                                                    | Importe<br>428.00<br>5.020<br>5.020<br>5.020<br>5.020<br>5.020<br>5.020<br>5.020                                                                                                    |
| alle: Prueb<br>or gampa. A<br>Jumero exist<br>olonia: Pru<br>or eample. A<br>Cantidad<br>1<br>as publicad<br>recios más<br>igencia 3 n                                                                                                    | ener:<br>etado a<br>producto Jana Rastener Hares tr<br>Producto<br>Carta Geológico Minera<br>tiones son exertas de IVA<br>10% de IVA<br>mesas a partir de su fecha de en                                                                                                    | Número interior:<br>Informació<br>Descripción<br>Básica impresa-Papel Bond Excala 1:50:000 E<br>Jalisco<br>naión                                                                                                    | Endo O dollar y<br>Calles poterior<br>Calles poterior<br>in del trámite                                                                                                    | Dias entreg.                                                                                                    | a P. unitario(\$)<br>428.00<br>Subtoat<br>Envio<br>NA.15%                                                                                                    | Importe<br>428.00<br>5.428.00<br>5.000<br>5.03.42                                                                                                    |
| alle: Prueb<br>o camoro. A<br>úmero ext<br>olonia: Pru<br>cantidad<br>1<br>1<br>Is publicad<br>recios más<br>gencia 3 n<br>as de antr                                                                                                    | ener:<br>Producto<br>Producto<br>Carta Geológico Minera<br>idoes son exertas de IVA<br>10% de IVA<br>10% de IVA<br>10% de IVA<br>10% de IVA<br>10% de IVA<br>10% de IVA                                                                                                    | Numero interior:<br>informació<br>Descripción<br>Básica impresa-Papel Bond Escala 1.50,000 E<br>Jalisco<br>nsión<br>[Datos de envio                                                                                                    | Entre que calles po<br>calla posterior:<br>in del trámite<br>13-813 El Onullo,                                                                                                    | Dias entreg                                                                                                    | a P: unitario(\$)<br>428.00<br>Subtrati<br>Envio<br>Nok 16%<br>Total                                                                                                    | Importe<br>428.00<br>5.421.00<br>5.00.40<br>5.00.45<br>5.400.48                                                                                                    |
| alle: Prueb<br>or exercito A<br>Umero est<br>olonia: Pru-<br>cantidad<br>3<br>is publicad<br>recios más<br>gencia 3 n<br>as de antr                                                                                                    | non:<br>producto<br>Producto<br>Carta Geológico Minera<br>iones son exertas de IVA<br>10% de IVA<br>10% de IVA<br>reses a patrir de su fecha de en<br>ega 3<br>3                                                                                                    | Numero interior:<br>informació<br>Descripción<br>Básica impresa-Papel Bond Escala 1:50.000 E<br>Jaliaco<br>Interior<br>Datos de envio                                                                                                    | Entre que calitas po<br>calia posterior:<br>in del trámite                                                                                                    | Dias entreg                                                                                                    | a P. unitario(\$)<br>428.00<br>Subtotal<br>Envio<br>NAT 155<br>Total                                                                                                    | Importe<br>428.00<br>5 428.00<br>3 5 000<br>3 5 00 48<br>5 400 48                                                                                                    |
| alle: Prues<br>umero ada<br>umero ada<br>otonia: Pru-<br>Cantidad<br>1<br>1<br>as publicat<br>gencia 3 n<br>las de entr<br>toservacio                                                                                                    | enter:<br>Producto<br>Producto<br>Carta Geológico Minara<br>iches son exerctas de INA<br>16% de INA<br>neses a partir de su fecha de en<br>ega: ]<br>3                                                                                                    | Numero interior:<br>montrati:<br>Informació<br>Descripción<br>Biárica impresa-Papel Bond Escala 1:50,000 E<br>Jalisco<br>nisión<br>Datos de envío                                                                                                    | Entre que calitas po<br>calla posterior.                                                                                                    | Dias entreg                                                                                                    | a P. unitario(\$)<br>428.00<br>Subtotal<br>Envio<br>NAL155<br>Total                                                                                                    | Importe<br>428.00<br>5 422.00<br>3 5 00<br>3 5 00<br>3 5 04 45<br>5 400.48                                                                                                    |
| Unero exemps A. exemption of the second second seco                                                                                                    | enter:<br>enter:<br>Producto<br>Carta Geológico Minera<br>Corta Geológico Minera<br>icones son exentas de IVA<br>10% de IVA<br>10% de IVA<br>rese ja partir de su fecha de en<br>ega: ja<br>partir de su fecha de en<br>ega: ja<br>partir de su fecha de en<br>ega: ja                                                                                                    | Numero interior:<br>informació<br>Descripción<br>Básica impresa-Papel Bond Escala 1:50,000 E<br>Jalisco<br>nisión<br>[Datos de envilo                                                                                                    | Entre que calles pr<br>calle posterior:<br>in del trámite<br>13-813 El Gnillo,                                                                                                    | Dias entreg                                                                                                    | a P: unitario(\$)<br>428.00<br>Subtrate<br>Envio<br>Not 105<br>Total                                                                                                    | Importe<br>428.00<br>5.420.00<br>5.00.0<br>5.00.45<br>5.400.45                                                                                                    |
| talle: Prué reamps A.<br>Names automation and a second and a second and a second a seco                                                                                                    | nior:<br>Producto<br>Producto<br>Carta Geológico Minera<br>liones son exertas de IVA<br>10% de IVA<br>10% de IVA<br>ess partir de su fecha de en<br>ega: 3<br>nes:                                                                                                    | Número interior:<br>Informació<br>Descripción<br>Básica impresa-Papel Bond Escala 1:50:000 E<br>Jalisco<br>nisión<br>Datos de envio<br>Para transferencias atectóricas<br>Para transferencias atectóricas                                                                                                    | Entre que caleias pr<br>calla posterior:<br>In del trámite<br>13-813 El Onullo,<br>In del trámite                                                                                                    | Dias entregu<br>1<br>3<br>4 uno solo, o<br>1 s de operación                                                                                                    | a P. unitario(\$) 428.00<br>428.00<br>Subtotal<br>Envio<br>NA 16%<br>Total                                                                                                    | Importe<br>428.00<br>5.420.00<br>5.00<br>5.00<br>5.00.45<br>5.00.45<br>5.400.45                                                                                                    |
| Internet and Annual Annual Annua                                                                                                    | nice:<br>Producto<br>Producto<br>Carta Geológico Minera<br>liones son exertas de IVA<br>10% de IVA<br>reses a partir de su fecha de en<br>reja:<br>3<br>nes<br>nes<br>condiciones de pago: 100% ante<br>pago de Jógeono Maximono N<br>Ramono de Jágeono Maximono N                                                                                                    | Numero interior:<br>Informació<br>Descripción<br>Básica impresa-Papel Bond Escala 1:50,000 E<br>Jalisco<br>nisión<br>[Datos de envio<br>es de garerar los productos, el costo indicado po<br>Para transferencias electróncias<br>lacionates                                                                                                    | Entre que calitas por<br>calita posterior:<br>in del trámite<br>13-813 El Gnullo,<br>13-813 El Gnullo,<br>13-813 El Gnullo,<br>13-813 El Gnullo,<br>13-813 El Gnullo,<br>13-8145 de se referi<br>o deddatas derivado                                                                                                    | E a una selo, o a de garación                                                                                                    | a P. unitario(5)<br>428.00<br>Subtrati<br>Envio<br>Nat.105<br>Total<br>Project et assta por envio al su co<br>est<br>Internacionales<br>Mansionales                                                                                                    | Importe<br>428.00<br>5.428.00<br>5.60.48<br>5.400.48<br>5.400.48                                                                                                    |
| Initialitie Providence<br>Cantidad<br>1<br>Cantidad<br>1<br>Sublick Service<br>1<br>Sublick Service<br>1<br>Sub | nor. Producto Producto Carta Geológico Minera Carta Geológico Minera                                                                                                    | Numero interior:<br>informació<br>Descripción<br>Básica impresa-Papel Bond Escala 1:50,000 E<br>Jaliaco<br>nisión<br>Datos de envio<br>Para transferencias alectrónicas<br>para transferencias alectrónicas                                                                                                    | Entre que calitas po<br>calita posterior.<br>In del trámite<br>13-813 El Gnullo,<br>e envolo solo se refere<br>o depósitos derivisóo<br>Beneficiano Serv<br>Discoción, Borluir<br>Pachuce 490-3M                                                                                                    | Bauno solo, or<br>a uno solo, or<br>a de operación<br>reo Geológico<br>ano Felop Ang<br>ano, c. P. 400                                                                                                    | a P. unitario(\$)<br>428.00<br>Subtoal<br>Envio<br>NA 155<br>Total<br>ansidere el costo por envio al su co<br>as.<br>Montano<br>as.                                                                                                    | Importe<br>428.00<br>5 422.00<br>5 00.40<br>5 00.40<br>5 400.45                                                                                                    |
| Cantidad a specific and a specific and a specific a                                                                                                    | erior:<br>erior:<br>Producto<br>Producto<br>Carta Geológico Minara<br>iches son exercas de IVA<br>10% se IVA<br>10% se IVA<br>10% se IVA<br>neses a partir de su fecha de en<br>ega:<br>3<br>Antire de la page: 100% ento<br>ento<br>ent | Numero interior:<br>montrati:<br>Informació<br>Descripción<br>Básica impresa-Papel Bond Escala 1:50,000 E<br>Jalisco<br>nisión<br>Datos de envío<br>Para transferencias electrinosas<br>tecionales                                                                                                    | Entre que calitas po<br>calia posterior:<br>in del trámite<br>13-813 El Onallo,<br>e degósitas derivado<br>o degósitas derivado<br>Baneficiario San<br>Dirección, Robue<br>Dirección, As UN                                                                                                    | B a uno solo, o     a de operación     a de operación     de operación                                                                                                    | a P. unitario(\$)<br>425 00<br>Subtotal<br>Envio<br>NA 155;<br>Total                                                                                                    | Importe<br>428.00<br>5.420.00<br>5.00.45<br>5.400.43                                                                                                    |
| Cantidad 1 Cantidad 1                                                                                                    | nter:<br>Producto<br>Producto<br>Carta Geológico Minera<br>liones son exertas de IVA<br>10% de IVA<br>10% de IVA                                                                                                    | Numero interior:         Informació           Descripción         Básica impresa-Papel Bond Escala 1:50:000 E           Jalisco         Informació           nisión         Datos de envio           es de generar los productos, el costo indicado po         Para transferencias atectóricas           Para transferencias atectóricas         Para transferencias atectóricas                            | Entre que calles pr<br>calle posterior:<br>in del trámite<br>13-813 El Ondo,<br>Banedicaro, San<br>O depósitos denvisó<br>Banedicaro, San<br>Del Collora Pinta,<br>Pachues Nota, San<br>Del Collora Pinta,<br>Pachues Nota, San<br>Del Collora Pinta,<br>Pachues Nota, San<br>Del Collora Pinta,<br>Pachues Nota, San<br>Del Collora Pinta,<br>Pachues Nota, San                                                                                                    | Eisa cuto ado<br>Eisa cuto ado<br>a uno solo, do<br>si de operadorio<br>cito depolígico<br>and Helipa Ano<br>Maisoo D. F. 420<br>Maisoo D. F. 420                                                                                                    | a P: unitario(\$) 428.00<br>428.00<br>Subtrate<br>Envio<br>NAL 1952<br>Total<br>Desidere al costo por envio si su co<br>es<br>bitemacionales<br>Maciano<br>Basino 2004<br>S                                                                                                    | Importe<br>428.00<br>5.420.00<br>5.00.0<br>5.00.48<br>5.400.48                                                                                                    |
| talie: Pruber warnon A.<br>Umero editoria: Pru-<br>lona: Pru-<br>cantidad<br>1<br>1<br>1<br>1<br>1<br>1<br>1<br>1<br>1<br>1<br>1<br>1<br>1<br>1<br>1<br>1<br>1<br>1                                                                                                    | nter:<br>Producto<br>Producto<br>Carta Geológico Minera<br>liones son exertas de IVA<br>10% de IVA<br>10% de IVA<br>reses a partir de su fecha de en<br>ega:<br>3<br>nes:<br>nes construites de pago: 100% ante<br>nes construites de pago: 100% ante<br>nes construites de pago                                                                                                    | Numero interior:<br>Informació<br>Básica impresa-Papel Bond Escala 1:50,000 E<br>Jalisco<br>Insido<br>Datos de envío<br>Para transferencias electróncias<br>Iscionates                                                                                                    | r ervio sólo sa refer<br>a desida posterior:<br>r ervio sólo sa refer<br>a desidatas derivada<br>desidatas derivada<br>Dirección, Bouley<br>Col. Vena Presa<br>Banco Bibli Banco<br>Dirección, Bouley<br>Col. Vena Presa<br>Banco Bibli Banco<br>Dirección, Bouley<br>Col. Vena Presa<br>Dirección, Bouley<br>Col. Vena Presa<br>Dirección, Bouley<br>Col. Ven                                                                                                    | E a una selo, o     a a una selo, o     a de generación     se a una selo, o     a de generación     se generación     se generación                                                                                                    | a P. unitario(\$) 428.00 Subtrat ER/00 RAT 505 7542 Project Control of Successory assumption of Successory Means (Subtrational Successory) Means (Subtrational Successory) Means (Subtrational Subtrational Successory) Means (Subtrational Successory) Means (                                                                                                    | Importe<br>428.00<br>5.428.00<br>5.61.46<br>5.400.48<br>5.400.48                                                                                                    |
| International Sectors (Constraints)                                                                                                    | nter:<br>Producto<br>Producto<br>Carta Geológico Minera<br>innes son exertas de IVA<br>10% de IVA<br>10% de IVA<br>reses a partir de su fecha de en<br>espainies de pago: 100% ente<br>nes condiciones de pago: 100% ente<br>nes condiciones de pago: 100% ente<br>Nes condiciones de pago: 100% ente<br>nes condiciones de pago: 100% ente<br>nes condiciones de pago: 100% ente<br>1033800 condiciones de pago: 100% ente<br>1033800 condiciones d                                                                                                    | Numero interior:<br>Informació<br>Descripción<br>Básica impresa-Pagel Bond Escala 1:50,000 E<br>Jalisco<br>nasión<br>Datos de envío<br>Para transformacióa electrónicas<br>para transformacióa electrónicas                                                                                                    | r ervio sólo se refer<br>o declara de la contractoria de la contractoria del contractoria del contractoria del contractoria de la contractoria de la contractoria del contractoria de la contractoria de la contractoria de la contractoria de la contractoria de la contractoria de la contractoria de la contractoria de la contractoria de la contractoria de la contractoria de la contractoria del contractoria de la contractoria de la con                                                                                                    | a uns selo. c     a de geración     a de geración                                                                                                    | a P. unitario(5)<br>428.00<br>Subtrat<br>Envio<br>NA 155<br>Total<br>Total<br>Internacionales<br>Marines<br>Marin | Importe<br>428.00<br>5.423.00<br>5.00.40<br>5.400.40<br>5.400.40                                                                                                    |
| alia: Prove warry A.     and Prove and Prove and Pr                                                                                                    | nici:<br>Producto<br>Producto<br>Carta Geológico Minera<br>liones son exertas de IVA<br>10% de IVA<br>10% de IVA<br>ess partir de su fecha de en<br>ega:<br>IONES son exertas de IVA<br>10% de IVA<br>ess partir de su fecha de en<br>ega:<br>IONES son exertas de IVA<br>10% de IVA<br>est partir de su fecha de en<br>ess:<br>IONES partir de su fecha de en<br>ess:<br>IONES partir                                                                                                    | Numero interior:         Informació           Descripción         Básica impresa-Papel Bond Escala 1:50:000 E           Básica impresa-Papel Bond Escala 1:50:000 E         Informació           nisión         [Datos de envilo           Image: se de generar tos productos, el costo indicado po         Para transferencias alectrónicas           Para transferencias alectrónicas         Escolonales | Entre que calitas po<br>calia posterior:<br>in del trámite<br>13-813 El Onallo,<br>13-813 El Onallo,<br>13-813 El Ona | a suns solo.c     a de operation     a suns solo.c     a de operation     a de operation     a de operation     a de operation     a de operation     a de operation     a de operation     a de operation     a de operation     a de operation                                                                                                    | a P. unitario(5) 425.00 Subtotal Envio NA 1955 NA 1955 Total ansidere el costo por envio si su co es. Internacionales Internacionales Internacionales Multiplates Na 195 NA 1955 NA 1955 NA 19                                                                                                    | Importe<br>428.00<br>5.00.45<br>5.00.45<br>5.400.45                                                                                                    |
| Cantidad     Sophersender     Sophersender     Sophe                                                                                                    | non-<br>Producto Producto Carta Geológico Minera Carta Geológico Minera Carta Geológico Miner                                                                                                    | Numero interior:<br>excelutat:<br>Informació<br>Descripción<br>Básica impresa-Papel Bond Escala 1:50,000 E<br>Jalisco<br>nisión<br>Datos de envio<br>Para transferencias alectrónicas<br>para transferencias alectrónicas                                                                                                    | Entre que calitas po<br>calia posterior.<br>In del trámite<br>13-B13 El Gnillo,<br>13-B13 El Gnillo,<br>13-B13 El Gni | E a UND Solo, or     a a UND Solo, or     a a UND Solo, or     a a UND Solo, or     a da operation     reco Geologico     ard Folge Ang     socord     ard Folge Ang     socord     ard     ard Folge Ang     socord     ard     ard | a P. unitario(\$) 428.00 Subtoal Envio Envio NALTOS NALTOS                                                                                                    | Importe<br>428.00<br>5 420.00<br>5 5 00<br>5 5 00<br>5 5 00<br>5 5 00<br>5 5 00<br>5 6 40<br>5 400 48<br>5 400 48<br>5 |

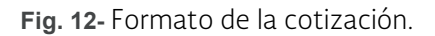

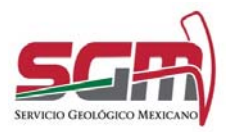

Administración de la Operación

Con esto se da por concluido el trámite.

| 600100                                                                                         |                                                 |  |  |  |
|------------------------------------------------------------------------------------------------|-------------------------------------------------|--|--|--|
| Estimado(a) Guadalupe Pruebas                                                                  |                                                 |  |  |  |
| Se hace de tu conocimiento que la cotización de productos ha sido rec                          | ibida satisfactoriamente.                       |  |  |  |
|                                                                                                |                                                 |  |  |  |
| En breve nos pondremos en contacto contigo por este medio.                                     |                                                 |  |  |  |
|                                                                                                |                                                 |  |  |  |
|                                                                                                |                                                 |  |  |  |
| Solicitud de Venta                                                                             | de Informes Técnicos y Publicaciones            |  |  |  |
|                                                                                                |                                                 |  |  |  |
| *Fecha de publicación del formato en el DOF                                                    | Folio                                           |  |  |  |
|                                                                                                | 843170321134443                                 |  |  |  |
| Homoclave del formato                                                                          | Fecha de solicitud del trámite                  |  |  |  |
| FF-SGM-001                                                                                     | 17-Mar-2021                                     |  |  |  |
| Personas físicas                                                                               | atos generales del solicitante Personas motales |  |  |  |
| CURP: ASDF547898ASDFRENO                                                                       | RFC:                                            |  |  |  |
| RFC: reap801127sds                                                                             | Razon social                                    |  |  |  |
| Nombre(s): Guadalupe                                                                           | Representante legal o apoderado                 |  |  |  |
| Primer apellido: Pruebas                                                                       | CURP:                                           |  |  |  |
| Segundo apellido:                                                                              | RFC:                                            |  |  |  |
| Teléfono (lada y número):                                                                      | Nombre(s): Cami                                 |  |  |  |
| Teléfono móvit.                                                                                | Primer apellido: Saavedra                       |  |  |  |
| Correo electrónico: greyna4@hotmail.com                                                        | Segundo apellido: Laures                        |  |  |  |
|                                                                                                | (Teléfono (lada y número):                      |  |  |  |
|                                                                                                | Correo electrónico:                             |  |  |  |
|                                                                                                | Teléfono móvil:                                 |  |  |  |
|                                                                                                |                                                 |  |  |  |
|                                                                                                | Dominilio fiscal                                |  |  |  |
|                                                                                                |                                                 |  |  |  |
| Codico costal: 55070                                                                           | Localidad                                       |  |  |  |
| Calls Double COM                                                                               | Municipio o Delegación: Pachuca de Soto         |  |  |  |
| Galler, PTURDA SISTE                                                                           | Estado o Distrito Federal Hidaloo               |  |  |  |
| (Big supports, Associal Interferences Ref. Calcada, Complex etc.)                              | Entre que calles: nueba Duba                    |  |  |  |
| (Pur sporgio Auerida Interpreta Eat, Calada, Considerate.<br>Komenen molecient: Komenen interd | Eritre oper cares, croecia coola                |  |  |  |
| (Per spengin Avenda Inargentes Est, Calesta, Canada, uni.<br>Número exderior: Número Interior: | Cale posterior                                  |  |  |  |

Fig. 13- Formato del correo electrónico.

### Anexos

Líder(esa) Técnico(a) de Desarrollo/Desarrollador(a) de la Solución Tecnológica, Firma Subgerente(a), Firma